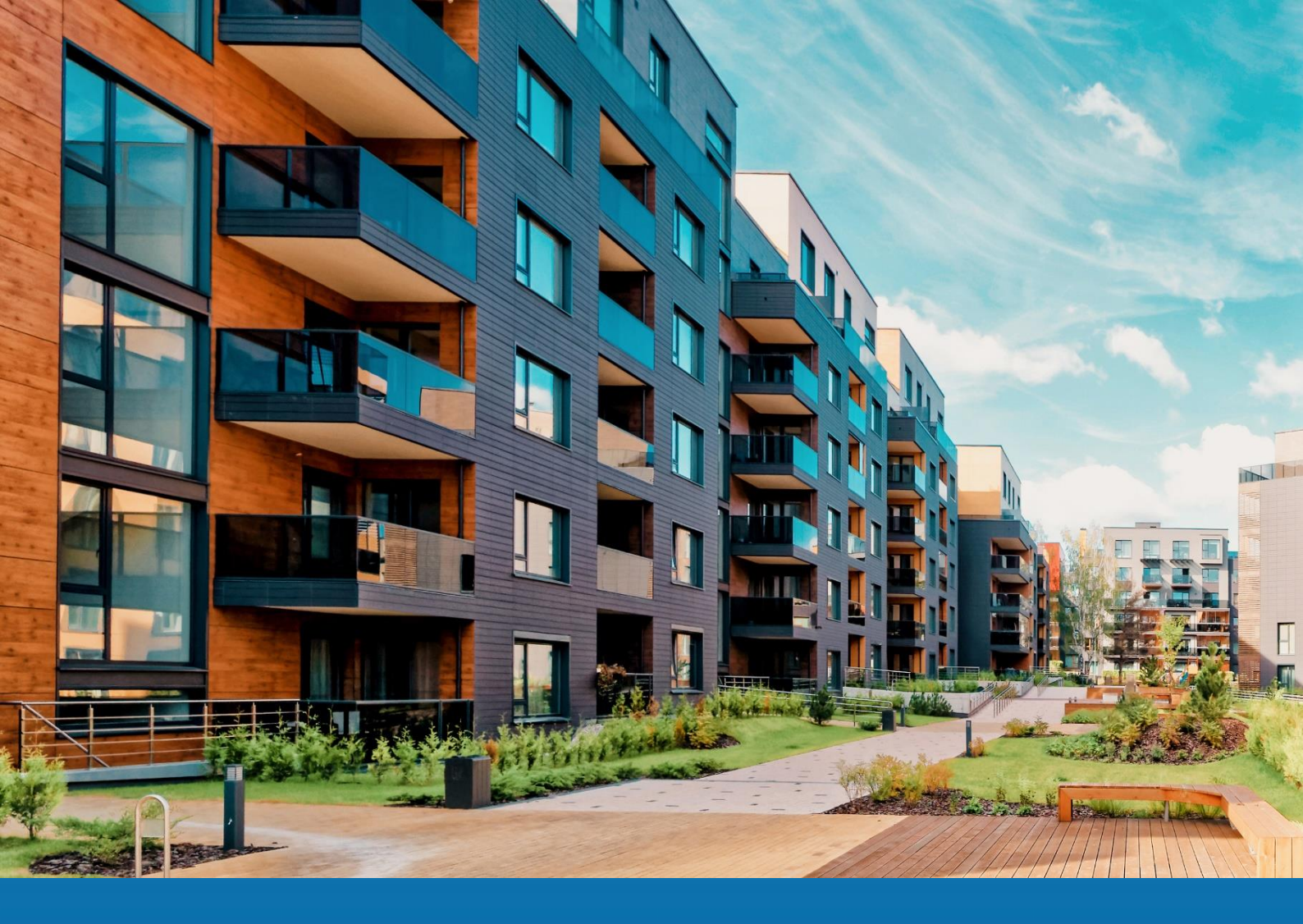

# **Aareon Prem'Habitat**

# L'efficience au quotidien

Synthèse patch TCF

PRH4.2.006

RBE, CDE, DMD – Novembre 2022

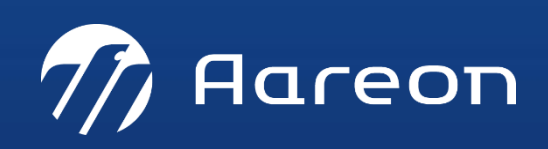

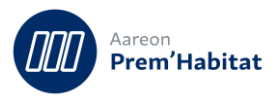

# **SOMMAIRE**

| 1 | Evoluti   | ons                                       | 2   |
|---|-----------|-------------------------------------------|-----|
|   | 1.1. Vali | idation/Pajement                          | .2  |
|   | 1.1.1.    | Validation et LASM                        | . 2 |
| 2 | Correct   | tions                                     | 4   |
|   | 2.1. Vali | idation/Paiement                          | .4  |
|   | 2.1.1.    | Ecritures TVA LASM définitive et libellé  | . 4 |
|   | 2.2. Situ | ations de travaux                         | .6  |
|   | 2.2.1.    | Création d'une situation de sous traitant | . 6 |

Nécessite un paramétrage disponible dans PRH

Nécessite l'accompagnement du Consulting

♀ ♀ Nécessite l'intervention du service Support

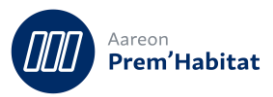

## **1** Evolutions

## 1.1. Validation/Paiement

#### 1.1.1. Validation et LASM

Gestion Financière/Exploitation ou Investissement/Validation-Paiement

Pour : H1801 via le ticket 425171, H3601 via le ticket 216337, H6302 via le ticket 338056, H6302 via le ticket 424868, H8601 via le ticket 186394

Le processus de validation a été revu de manière à éclater les écritures liées à la LASM en fonction du compte crédit d'origine.

Si une facture doit générer de la LASM sur 2 lignes ayant un compte crédit différent, il y aura 2 lignes sur le bordereau afin de permettre le lettrage.

| Désignation                      | HT     | Taux  | ттс    | Débit               | Crédit       | Analytique     | Budget           | TVA déductible |
|----------------------------------|--------|-------|--------|---------------------|--------------|----------------|------------------|----------------|
| IMPORT PRH4                      | 90,91  | 10,00 | 100,00 | <u>615110000000</u> | 401100000000 | FY000100921219 | <u>615112014</u> | 9,09           |
| L.A.S.M. (origine 22110001 22000 | 20,00  | 0,00  | 20,00  | <u>615110000000</u> | 445720000000 | FY000100921219 | <u>615112014</u> |                |
| L.A.S.M. (origine 22110001 22000 | 9,09   | 0,00  | 9,09   | 615110000000        | 445720000000 | FY000100921219 | 615112014        |                |
| LIG2                             | 200,00 | 10,00 | 220,00 | 615110000000        | 404100000000 | FY000100921219 | <u>615112014</u> | 20,00          |
|                                  |        |       |        |                     |              |                |                  |                |

| 🏇 Bordei   | s Bordereau – 🗆 🗙 |                     |            |                    |                   |                |        |            |       |                    |        |   |  |  |
|------------|-------------------|---------------------|------------|--------------------|-------------------|----------------|--------|------------|-------|--------------------|--------|---|--|--|
| 🕒 🔇        | ۶ ،               | <b></b>             | i.         | , 6 G              |                   | <b>\</b> <     | =      | >          |       |                    | Ø      |   |  |  |
| BORDE      | REAU              |                     |            |                    |                   |                |        |            |       |                    |        |   |  |  |
| Borderea   | au 600            | 18110003            | Journal de | charges            |                   |                |        |            | Dat   | e 02/11/2018 🚔 💌 🚺 |        | • |  |  |
| Utilisateu | ar PRE            | M                   | 🔳 En Atte  | nte 🔳 Compt        | abilisé Or        | igine ccfac    | t      | Borderea   | u GL  | Bordereau lié      |        |   |  |  |
| Date       | Pièce             | Compte              | Tiers      |                    | Libellé           |                |        | Analytique | Débit | Crédit             | Budget | ^ |  |  |
| 02/11/2018 | 8 0001            | <u>615110000000</u> |            | P. 22110001 (10) F | ac AAREON TE      | <u>ST CDE</u>  | FY0001 | 00921219   | 200   | 00                 |        |   |  |  |
| 02/11/2018 | 8 0001            | <u>615110000000</u> |            | P. 22110001 (10) F | ac AAREON TE      | <u>ST CDE</u>  | FY0001 | 00921219   | 90    | 91                 |        |   |  |  |
| 02/11/2018 | 8 0001            | <u>615110000000</u> |            | P. 22110001 LASM   | (0) Fac AAREC     | N TEST CDE     | FY0001 | 00921219   | 20    | 00                 |        |   |  |  |
| 02/11/2018 | 8 0001            | 445661000000        |            | P. 22110001 Fac to | sticde du (V) 2   | 9.01.2020 kait | FY0001 | 00921219   | 20    | 00                 |        |   |  |  |
| 02/11/2018 | 8 0001            | 445661000000        |            | P. 22110001 Fac to | sticde du (V) 2   | 9.01.2020 kait | FY0001 | 00921219   | 9     | 09                 |        |   |  |  |
| 02/11/2018 | 8 0001            | <u>615110000000</u> |            | P. 22110001 LASN   | (0) Fac AAREC     | N TEST CDE     | FY0001 | 00921219   | 9     | 09                 |        |   |  |  |
| 02/11/2018 | 8 0001            | 404100000000        | 005238     | P. 22110001 Fac to | sticde du (V) 2   | 9.01.2020 kait | 000000 | 0000018    |       | 220,00             |        |   |  |  |
| 02/11/2018 | 0001              | 401100000000        | 005238     | P. 22110001 Fac to | sticde du (V) 2   | 9.01.2020 kait | 000000 | 0000018    |       | 100,00             |        |   |  |  |
| 02/11/2018 | 0001              | 445720000000        |            | P. 22110001 LASN   | l Fac test cde di | u (V) 29.01.20 | 000000 | 0000018    |       | 29,09              |        |   |  |  |

#### Après

| Désignation                      | HT     | Taux  | TTC    | Débit               | Crédit       | Analytique     | Budget           | TVA déductible | ^ |
|----------------------------------|--------|-------|--------|---------------------|--------------|----------------|------------------|----------------|---|
| IMPORT PRH4                      | 90,91  | 10,00 | 100,00 | <u>615110000000</u> | 401100000000 | FY000100921219 | <u>615112014</u> | 9,09           |   |
| L.A.S.M. (origine 22110002 22000 | 20,00  | 0,00  | 20,00  | <u>615110000000</u> | 445720000000 | FY000100921219 | 615112014        |                |   |
| L.A.S.M. (origine 22110002 22000 | 9,09   | 0,00  | 9,09   | <u>615110000000</u> | 445720000000 | FY000100921219 | <u>615112014</u> |                |   |
| LIG2                             | 200,00 | 10,00 | 220,00 | <u>615110000000</u> | 404100000000 | FY000100921219 | 615112014        | 20,00          |   |
|                                  |        |       |        |                     |              |                |                  |                |   |

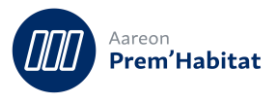

| 🏇 Bordereau     |                     |            |                                                |                |        |                | _      | □ × |  |  |  |  |  |  |  |
|-----------------|---------------------|------------|------------------------------------------------|----------------|--------|----------------|--------|-----|--|--|--|--|--|--|--|
| ₽ ়             |                     |            |                                                |                |        |                |        |     |  |  |  |  |  |  |  |
| BORDEREAL       | J                   |            |                                                |                |        |                |        |     |  |  |  |  |  |  |  |
| Bordereau 60    | 018110004           | Journal de | e charges                                      |                | Date   | 02/11/2018 🚔 🔽 |        | -   |  |  |  |  |  |  |  |
| Utilisateur PF  | REM                 | 🔲 En Atte  | nte 🔲 Comptabilisé 🛛 Origine 📿 ccpai           | e Bordereau    | I GL   | Bordereau lié  |        |     |  |  |  |  |  |  |  |
| Date Pièc       | e Compte            | Tiers      | Libellé                                        | Analytique     | Débit  | Crédit         | Budget | ^   |  |  |  |  |  |  |  |
| 02/11/2018 0001 | <u>615110000000</u> |            | P. 22110002 (10) Fac AAREON TEST CDE2          | FY000100921219 | 200,00 |                |        |     |  |  |  |  |  |  |  |
| 02/11/2018 0001 | 615110000000        |            | P. 22110002 (10) Fac AAREON TEST CDE2          | FY000100921219 | 90,91  |                |        |     |  |  |  |  |  |  |  |
| 02/11/2018 0001 | 615110000000        |            | P. 22110002 LASM (0) Fac AAREON TEST CDE       | FY000100921219 | 20,00  |                |        |     |  |  |  |  |  |  |  |
| 02/11/2018 0001 | 445661000000        |            | P. 22110002 Fac test cde2 du (V) 29.01.2020 ka | FY000100921219 | 20,00  |                |        |     |  |  |  |  |  |  |  |
| 02/11/2018 0001 | 445661000000        |            | P. 22110002 Fac test cde2 du (V) 29.01.2020 ka | FY000100921219 | 9,09   |                |        |     |  |  |  |  |  |  |  |
| 02/11/2018 0001 | 615110000000        |            | P. 22110002 LASM (0) Fac AAREON TEST CDE       | FY000100921219 | 9,09   |                |        |     |  |  |  |  |  |  |  |
| 02/11/2018 0001 | 404100000000        | 005238     | P. 22110002 Fac test cde2 du (V) 29.01.2020 ka | 0000000000018  |        | 220,00         |        |     |  |  |  |  |  |  |  |
| 02/11/2018 0001 | 401100000000        | 005238     | P. 22110002 Fac test cde2 du (V) 29.01.2020 ka | 0000000000018  |        | 100,00         |        |     |  |  |  |  |  |  |  |
| 02/11/2018 0001 | 445720000000        |            | P. 22110002 LASM Fac test cde2 du (V) 29.01.2  | 0000000000018  |        | 20,00          | ו      |     |  |  |  |  |  |  |  |
| 02/11/2018 0001 | 445720000000        |            | P. 22110002 LASM Fac test cde2 du (V) 29.01.2  | 0000000000018  |        | 9,09           |        |     |  |  |  |  |  |  |  |
|                 |                     |            |                                                |                |        |                |        |     |  |  |  |  |  |  |  |
|                 |                     |            |                                                |                |        |                |        |     |  |  |  |  |  |  |  |

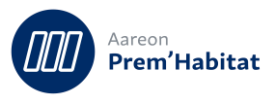

## **2** Corrections

## 2.1. Validation/Paiement

#### 2.1.1. Ecritures TVA LASM définitive et libellé

Gestion Financière/Exploitation ou Investissement/Validation/Paiement

Pour : H1801 via le ticket 243313

Lors du paiement, les écritures de TVA LASM définitive avait un libellé différent des écritures de paiement.

Une modification a été apportée afin que les libellés soient identiques pour faciliter le lettrage.

Avant

| 📒 Factures        |             |                    |                                                                                                    |         |
|-------------------|-------------|--------------------|----------------------------------------------------------------------------------------------------|---------|
| E+ 🖪 (            |             | e, İ               | ∽ 🖑 🖶 🖬 🖓 🗚 123 < 🖾                                                                                                    | >       |
| FACTURE           |             | i Etat payée       | w in the second second s |         |
| N°                | <u>2210</u> | 00019 Lien         | 2021 👻 Date comptable * 26/10/2021 🐳 💌 N° externe * 😋                                                                                                    |         |
| Tiers *           | <u>0052</u> | 38 PREM            | Total TTC *                                                                                                    |         |
| Marché            |             |                    |                                                                                                    | Cossion |
| Adresse facturat* | Liste       | e des bordereau»   | de la facture 22100019                                                                                                    |         |
| Adresse siège     |             | Bordereau          | -                                                                                                    | ^       |
| Pocue le *        |             | <u>60021100003</u> | Bordereau de validation 60021100003                                                                                                    |         |
| Reçuelle          |             | <u>51421120028</u> | Bordereau de paiement 51421120028                                                                                                    |         |
| Descriptif *      |             | TVA21120016        | Bordereau de TVA TVA21120016 74                                                                                                    |         |
| _                 |             | TVL21120008        | Bordereau de TVA LASM TVL21120008                                                                                                    |         |
| Propriétaire *    |             |                    |                                                                                                    |         |
| T*                |             |                    |                                                                                                    | -       |
| iype "            |             |                    |                                                                                                    | -       |
| Facture type      |             |                    |                                                                                                    | ~       |
|                   |             | ,                  | Ferm                                                                                                    | er      |
|                   | _           |                    |                                                                                                    |         |

Bordereau de paiement : libellé d'écriture « VIREMENT DU 31-12-21 PREM »

| 4                                                           | Sordereau – 🗆 🗙 |       |              |           |                      |               |                       |          |               |        |   |  |  |  |  |
|-------------------------------------------------------------|-----------------|-------|--------------|-----------|----------------------|---------------|-----------------------|----------|---------------|--------|---|--|--|--|--|
|                                                             | € €             | ۶ ۲   | <b>글</b> 말 말 |           | , e e e              | ABC C         |                       |          |               | Ű      | ≡ |  |  |  |  |
|                                                             | BORDEREAU       |       |              |           |                      |               |                       |          |               |        |   |  |  |  |  |
| Bordereau 51421120028 Journal de la Poste Date 31/12/2021 👾 |                 |       |              |           |                      |               |                       |          |               |        |   |  |  |  |  |
|                                                             | Utilisateu      | r PRE | M            | 🔲 En Atte | nte 🔳 Comptabilisé   | Origine ccpai | e Bordereau           | i GL     | Bordereau lié |        |   |  |  |  |  |
|                                                             | Date            | Pièce | Compte       | Tiers     | Libe                 | llé           | Analytique            | Débit    | Crédit        | Budget | ^ |  |  |  |  |
| 31,                                                         | /12/2021        | 0001  | 401100000000 | 005238    | VIREMENT DU 31-12-21 | PREM          | 0000000000021         | 5 720,00 |               |        |   |  |  |  |  |
| 31,                                                         | /12/2021        | 0001  | 404100000000 | 005238    | VIREMENT DU 31-12-21 | PREM          | 0000000000021 1 200,0 |          |               |        |   |  |  |  |  |
| 31,                                                         | /12/2021        | 0001  | 512400000000 |           | VIREMENT DU 31-12-21 |               | 0000000000021         |          | 6 920,00      |        |   |  |  |  |  |
|                                                             |                 |       |              |           |                      |               |                       |          |               |        |   |  |  |  |  |

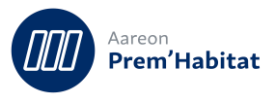

#### Bordereau de TVA : libellé d'écriture « VIREMENT DU 31-12-21 PREM »

| 🐌 Bordereau — 🗆 |                                                  |              |                                    |          |                           |                      |     |          |                                         |            |         |          |                | □ ×    |   |
|-----------------|--------------------------------------------------|--------------|------------------------------------|----------|---------------------------|----------------------|-----|----------|-----------------------------------------|------------|---------|----------|----------------|--------|---|
| ₽.€             | ۶ ،                                              |              | Ê. E                               | l 🗅      | £,                        | ß                    | ABC | <        |                                         | >          |         |          |                | Ø      |   |
| BORDE           | REAU                                             |              |                                    |          |                           |                      |     |          |                                         |            |         |          |                |        |   |
| Borderea        | u TV4                                            | 21120016     | TVA : TVA                          | test CDE |                           |                      |     |          |                                         |            |         | Date     | 31/12/2021 🚑 💌 |        | • |
| Utilisateu      | r PRE                                            | М            | En Attente Comptabilisé Origine co |          |                           |                      |     |          | aie                                     | Bor        | rdereau | GL       | Bordereau lié  |        |   |
| Date            | Pièce                                            | Compte       | Tiers                              |          |                           | Libellé              |     |          |                                         | Analytique |         | Débit    | Crédit         | Budget | ^ |
| 31/12/2021      | 2021 0001 445661000000 VIREMENT DU 31-12-21 PREM |              |                                    |          | LF000                     | LF000100900021 1 15: |     | 1 153,33 |                                         |            |         |          |                |        |   |
| 31/12/2021      | 0001                                             | 445880000000 |                                    | VIREMEN  | /IREMENT DU 31-12-21 PREM |                      |     | 00000    | 000000000000000000000000000000000000000 |            |         | 1 153,33 |                |        |   |
|                 |                                                  |              |                                    |          |                           |                      |     |          |                                         |            |         |          |                |        |   |

#### Bordereau de TVA LASM : libellé d'écriture « VIREMENT DU 31-12-21 »

| 🏇 Bordereau     | 🏂 Bordereau 🗕 🗖                                 |           |                    |          |         |                                         |                                         |        |        |                |        |   |  |  |  |
|-----------------|-------------------------------------------------|-----------|--------------------|----------|---------|-----------------------------------------|-----------------------------------------|--------|--------|----------------|--------|---|--|--|--|
| B 😏             | <b>e</b> e                                      | e, e      | 6 C                | ß        | ABC [   | <                                       |                                         |        |        |                | Ø      |   |  |  |  |
| BORDERE         | BORDEREAU                                       |           |                    |          |         |                                         |                                         |        |        |                |        |   |  |  |  |
| Bordereau       | TVL21120008                                     | TVL : TVA | LASM test CDE      |          |         |                                         |                                         |        | Date   | 31/12/2021 🐳 💌 |        | - |  |  |  |
| Utilisateur     | PREM                                            | 🔲 En Atte | nte 🔳 Comp         | tabilisé | Origine | ccpaie                                  | Border                                  | eau GL |        | Bordereau lié  |        |   |  |  |  |
| Date Pi         | èce Compte                                      | Tiers     |                    | Libellé  |         |                                         | Analytique                              | Déb    | it     | Crédit         | Budget | ^ |  |  |  |
| 31/12/2021 00   | (12/2021 0001 445720000001 VIREMENT DU 31-12-21 |           |                    |          | 0       | 000000000000000000000000000000000000000 |                                         | 576,67 |        |                |        |   |  |  |  |
| 31/12/2021 00   | 2/2021 0001 445720000000 VIREMENT DU 31-12-21   |           |                    |          | 0       | 000000000000                            |                                         |        | 576.67 |                |        |   |  |  |  |
| 51) 12) 2021 00 | 01 44372000000                                  |           | Underwich all DO D | 1712721  |         | <u></u>                                 | 000000000000000000000000000000000000000 |        |        | 570,07         |        |   |  |  |  |

#### Après

| 📒 Factures       |            |                 |          |             |           |                  |           |       |         |     |           |          |         |
|------------------|------------|-----------------|----------|-------------|-----------|------------------|-----------|-------|---------|-----|-----------|----------|---------|
| Ð 🖪              |            |                 | 圃        | Ð           | <b></b>   | ſ                | ××        | Ø     | ABC     | 123 | <         |          | >       |
| FACTURE          |            | i Etat          | payée    |             |           |                  | Ŧ         |       |         |     |           |          |         |
| N°               | <u>221</u> | <u>10001</u>    | Lien     | 2021        | - [       | Date cor         | nptable * | 09/11 | /2021 韋 | -   | N° extern | ie * ode | :3      |
| Tiers *          | <u>005</u> | <u>238</u> F    | REM      |             |           |                  |           |       |         |     | Total TT  | с *      |         |
| Marché           |            |                 |          |             |           |                  |           |       |         |     |           |          | Cession |
| Adresse facturat | Liste      | des bord        | ereaux o | le la factu | re 2211(  | 001              |           |       |         |     |           |          | e       |
| Adresse siège    |            | Borde           | reau     |             |           | 63               |           | -     |         |     |           |          |         |
| Reçue le 1       |            | 60021110        | 005      | Bordereau   | u de vali | idation <b>(</b> | 500211100 | 005   |         |     |           |          |         |
| Descriptif       |            | <u>51421120</u> | 029      | Borderea    | u de pai  | ement 5          | 14211200  | 29    |         |     |           |          |         |
|                  |            | TVA2112         | 0017     | Borderea    | u de TVA  | A TVA21          | 120017    |       |         |     |           |          | . 1     |
|                  |            | TVL2112         | 2009     | Bordereau   | u de TV4  | A LASM           | TVL21120  | 0009  |         |     |           |          |         |
| Propriétaire '   |            |                 |          |             |           |                  |           |       |         |     |           |          | . 1     |
| Туре             |            |                 |          |             |           |                  |           |       |         |     |           |          | 2       |
| Facture type     |            |                 |          |             |           |                  |           |       |         |     |           |          |         |
|                  |            |                 |          |             |           |                  |           |       |         |     |           |          | ¥       |
| Désig            |            |                 |          |             |           |                  |           |       |         |     |           | Ferme    |         |

Bordereau de paiement : libellé d'écriture « VIREMENT DU 31-12-21 PREM »

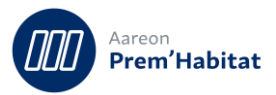

| 🏇 Borde   | reau     |              |            |                                       |              |               |          |               | =      |   |  |  |
|-----------|----------|--------------|------------|---------------------------------------|--------------|---------------|----------|---------------|--------|---|--|--|
| €+ ∢      | <b>)</b> |              | i.         |                                       | <b>२</b> <   |               |          |               | Ø      |   |  |  |
| BORD      | EREAU    |              |            |                                       |              |               |          |               |        |   |  |  |
| Bordere   | au 514   | 21120029     | Journal de | Iournal de la Poste Date 31/12/2021 💭 |              |               |          |               |        |   |  |  |
| Utilisate | ur PR    | M            | 🔳 En Atte  | nte 🔳 Comptabilisé 🛛 O                | rigine ccpai | e Bordereau   | i GL     | Bordereau lié |        |   |  |  |
| Date      | Pièce    | Compte       | Tiers      | Libellé                               |              | Analytique    | Débit    | Crédit        | Budget | ^ |  |  |
| 31/12/202 | 1 0001   | 401100000000 | 005238     | VIREMENT DU 31-12-21 PREM             |              | 0000000000021 | 5 720,00 |               |        |   |  |  |
| 31/12/202 | 1 0001   | 404100000000 | 005238     | VIREMENT DU 31-12-21 PREM             |              | 0000000000021 | 1 200,00 |               |        |   |  |  |
| 31/12/202 | 1 0001   | 51240000000  |            | VIREMENT DU 31-12-21                  |              | 0000000000021 |          | 6 920,00      |        |   |  |  |
|           |          |              |            |                                       |              |               |          |               |        |   |  |  |

#### Bordereau de TVA : libellé d'écriture « VIREMENT DU 31-12-21 PREM »

| 4                                             | 🐌 Bordereau 🗕 🗆 🗙 |       |             |         |                                       |                           |         |     |        |           |                |           |        |       | ı x          |   |       |   |  |  |  |
|-----------------------------------------------|-------------------|-------|-------------|---------|---------------------------------------|---------------------------|---------|-----|--------|-----------|----------------|-----------|--------|-------|--------------|---|-------|---|--|--|--|
| Ð                                             | •                 | Ģ     |             |         | à 6                                   | යු                        | Ø       | ABC | <      |           | >              |           |        |       |              |   |       |   |  |  |  |
| В                                             | BORDEREAU         |       |             |         |                                       |                           |         |     |        |           |                |           |        |       |              |   |       |   |  |  |  |
| Bordereau TVL21120009 TVL : TVA LASM test CDE |                   |       |             |         |                                       |                           |         |     |        | Date      | 31/12/2021 🚔 🔻 |           |        | -     |              |   |       |   |  |  |  |
| Ut                                            | ilisateur         | PRE   | М           | 🔲 En At | En Attente Comptabilisé Origine ccpai |                           |         |     |        |           |                | Bordereau | GL     |       | Bordereau li | é |       |   |  |  |  |
| D                                             | ate               | Pièce | Compte      | Tiers   |                                       |                           | Libellé |     |        |           | Analytiq       | que       | Dél    | bit   | Crédit       | В | udget | ^ |  |  |  |
| 31/1                                          | 2/2021            | 0001  | 44572000000 | L       | VIREMEN                               | VIREMENT DU 31-12-21 PREM |         |     | 000000 | 000000000 | <u>o</u>       |           | 576,67 |       |              |   |       |   |  |  |  |
| 31/1                                          | 2/2021            | 0001  | 44572000000 | 2       | VIREMEN                               | VIREMENT DU 31-12-21 PREM |         |     | 000000 | 00000000  | 0              |           | 576    | 76,67 |              |   |       |   |  |  |  |
|                                               |                   |       |             |         |                                       |                           |         |     |        |           |                |           |        |       |              |   |       |   |  |  |  |

#### Bordereau de TVA LASM : libellé d'écriture « VIREMENT DU 31-12-21 PREM »

|    | 🐌 Borde             | reau       |                    |                                      |                           |    |   |     |   |       |         |           |          |          |               | _      | □ × |
|----|---------------------|------------|--------------------|--------------------------------------|---------------------------|----|---|-----|---|-------|---------|-----------|----------|----------|---------------|--------|-----|
|    | B 🔇                 | <b>)</b> { | <b>}</b>           | e. e                                 | <b>.</b> 6                | £. | Ø | ABC | < |       | >       |           |          |          | Ø             |        |     |
|    | BORDEREAU           |            |                    |                                      |                           |    |   |     |   |       |         |           |          |          |               |        |     |
|    | Bordere             | u TVA      | 21120017           | TVA : TVA test CDE Date 31/12/2021 👻 |                           |    |   |     |   |       |         |           |          |          |               | •      |     |
|    | Utilisate           | Ir PRE     | М                  | En Attente Comptabilisé Origine CCP  |                           |    |   |     |   |       |         | Bordereau | GL       |          | Bordereau lié |        |     |
| ll | Date                | Pièce      | Compte             | Tiers                                | Libellé                   |    |   |     |   |       | Analyti | ique      | Débi     | :        | Crédit        | Budget | ^   |
|    | 31/12/2021          | 0001       | 445661000000       |                                      | VIREMENT DU 31-12-21 PREM |    |   |     |   | LF000 | 1009000 | <u>21</u> |          | 1 153,33 |               |        |     |
|    | 31/12/2 <b>0</b> 21 | 0001       | <u>44588000000</u> |                                      | VIREMENT DU 31-12-21 PREM |    |   |     |   | 00000 | 0000000 | 00        | 1 153,33 |          |               |        |     |
|    |                     |            |                    |                                      |                           |    |   |     |   |       |         |           |          |          |               |        |     |

## 2.2. Situations de travaux

#### 2.2.1. Création d'une situation de sous traitant

Gestion Financière/Investissement/Situations de travaux

Pour : H6302 via le ticket 367648, H8803 via le ticket 366398

Dans la fenêtre de création d'une situation de sous-traitant, le test de sur le disponible prenait 2 fois - à tort- en comptes les acomptes délivrés, pouvant ainsi faire apparaitre -à tort- ce message bloquant 'Le montant total du sous-traitant ne peut pas être supérieur au montant disponible'

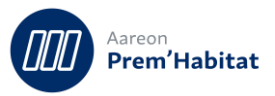

|     | Marché  | Montant disponible                                                                 |          | Libellé d                              | u tiers  | F.   | N° archive | Autoliquidat <sup>e</sup> | Type Fact. | Num | C.        | V. I | P. E | 3. S. | BAR  | Chorus    | TVA   | Libé RG | Monta    | ant TTC |
|-----|---------|------------------------------------------------------------------------------------|----------|----------------------------------------|----------|------|------------|---------------------------|------------|-----|-----------|------|------|-------|------|-----------|-------|---------|----------|---------|
| ~ 2 | 213     | 56 000,00                                                                          | EDU      |                                        |          |      |            |                           |            | 002 |           |      |      |       |      |           | 0     |         |          | 5040    |
|     |         |                                                                                    |          |                                        |          |      |            |                           |            |     |           |      |      |       |      |           |       |         |          |         |
| 4   |         |                                                                                    |          |                                        |          | _    |            |                           |            |     |           | _    | +    | _     |      |           |       |         |          |         |
| +   |         |                                                                                    |          |                                        |          | _    |            |                           |            |     |           | _    | +    | +     | _    |           |       |         |          |         |
|     |         |                                                                                    |          |                                        |          | _    |            |                           |            |     | $\square$ | -    | +    | +     | -    |           |       |         |          |         |
| +   |         |                                                                                    |          |                                        |          |      |            |                           |            |     |           | -    | +    | -     | 4    |           |       |         |          |         |
| t   |         |                                                                                    |          | - Montant incorrect X                  |          |      |            |                           |            |     |           |      |      |       |      |           |       |         |          |         |
|     |         | Le montant total du sous-traitant ne peut pas être supérieur au montant disponible |          |                                        |          |      |            |                           |            |     |           |      |      |       |      |           |       |         |          |         |
|     |         |                                                                                    |          |                                        |          |      |            |                           |            |     |           |      |      |       |      |           |       |         |          |         |
| +   |         |                                                                                    |          |                                        |          |      |            |                           |            |     |           |      |      |       |      |           |       |         |          |         |
| +   |         | ОК                                                                                 |          |                                        |          |      |            |                           |            |     |           |      |      |       |      |           |       |         |          |         |
| :   |         |                                                                                    |          |                                        |          |      |            |                           |            |     |           |      |      |       |      |           |       |         |          |         |
| ΓVA | Libé RG | Cumulé net HT                                                                      | Cumulé   | net TTC                                | Cumulé R | G HT | Cumulé R   | G TTC                     |            |     |           | I    |      | GEI   | )    | Liste F   | Prog. | Lot     | Afficher | Lien    |
| 0   |         | 56 000,00                                                                          | 56 000,0 | 5 000,00 0,00 0,00 SAISIE DES MONTANTS |          |      |            |                           |            |     |           |      |      |       |      |           |       |         |          |         |
| ~   |         |                                                                                    |          |                                        |          |      |            |                           | Nets TTC   |     |           |      |      |       |      |           |       |         |          |         |
| ×   |         |                                                                                    |          |                                        |          |      |            |                           | Cumulés HT |     |           |      |      |       |      |           |       |         |          |         |
| •   |         |                                                                                    |          |                                        |          |      |            | Désynchroniser            |            |     |           |      |      |       |      |           |       |         |          |         |
| •   |         |                                                                                    |          |                                        |          |      |            |                           |            |     |           |      |      | _ D   | ésyn | chroniser | r -   |         |          |         |